|          | Bestuur         | : |
|----------|-----------------|---|
|          | Voornaam + naam | : |
| remmicom | Functie         | : |

- 1. Document afdrukken met Acrobat Reader en optie 'Actual size' of 'Ware grootte' aanvinken.
- Gelieve uw handtekening hieronder driemaal te plaatsen met een middelfijne zwarte stift.
  Zorg dat uw handtekening binnen de kader blijft.

Het formaat van de handtekening binnen de kader wordt ook de werkelijke afdrukgrootte op de documenten.

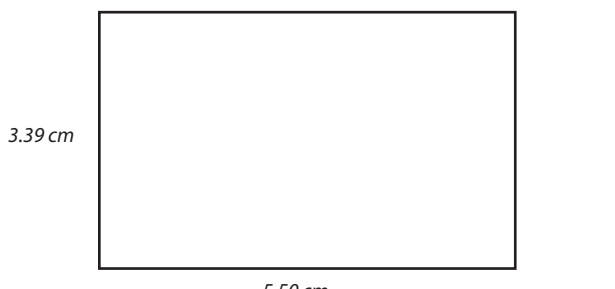

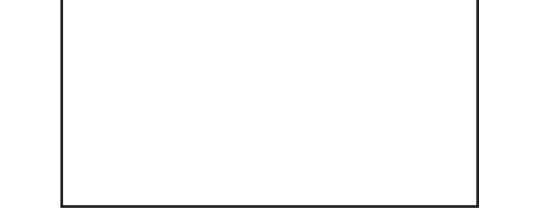

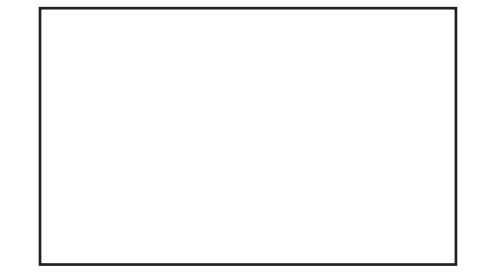

5.50 cm

- 3. Gelieve deze pagina in te scannen met volgende eigenschappen:
  - zwart-wit
  - 600dpi
  - tiff

en nadien de scan door te mailen.

- 4. Info voor het omzetten naar een digitaal document door Remmicom:
  - beste scan nemen en opkuisen
  - achtergrond transparant maken
  - handtekening overtrekken en zwart maken
  - opslaan met volgende eigenschappen:
    - 650px op 400px
    - 300dpi
    - png
    - bestandsnaam: Handtekening-[VOORNAAM]-[NAAM].png